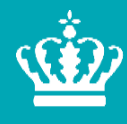

**Ministeriet for Fødevarer, Landbrug og Fiskeri** Landbrugsstyrelsen

# Brugerguide til ansøgning om betalingsrettigheder fra den nationale reserve 2022

Januar 2022

Brugerguide til ansøgning om betalingsrettigheder fra den nationale reserve 2022

Denne vejledning er udarbejdet af Landbrugsstyrelsen i 2022

Foto: Skyfish © Landbrugsstyrelsen

Ministeriet for Fødevarer, Landbrug og Fiskeri Landbrugsstyrelsen Nyropsgade 30 1780 København V Tlf.: 33 95 80 00 E-mail: <u>mail@lbst.dk</u> www.lbst.dk

ISBN 978-87-93593-88-6

## Indhold

| 1.    | Indledning                                                             | 4 |
|-------|------------------------------------------------------------------------|---|
| 1.1   | Tidsfrister                                                            | 4 |
| 1.2   | Inden du går i gang                                                    | 4 |
| 2.    | Tildeling af betalingsrettigheder til unge og nyetablerede landbrugere | 5 |
| 2.1   | Sådan finder du skemaet                                                | 5 |
| 2.2   | Sådan udfylder du skemaet                                              | 7 |
| 2.2.1 | Vælg om du søger som ung eller nyetableret landbruger                  | 7 |
| 2.2.2 | Du kan importere dine oplysninger fra fællesskemaet                    | 7 |
| 2.2.3 | Oplysninger om ansøgervirksomheden                                     | 7 |
| 2.2.4 | Oplysning om ejerskab i ansøgervirksomheden                            | 8 |
| 2.2.5 | Har du tidligere ejet eller drevet en landbrugsvirksomhed?             | 8 |
| 2.2.6 | Bekræft, at du har driftsansvar                                        | 9 |
| 2.2.7 | Husk at vedhæfte de relevante dokumenter                               | 9 |
| 2.2.8 | Du skal indsætte en bemærkning                                         | 9 |
| 2.3   | Kør en skemakontrol1                                                   | 0 |
| 2.4   | Indsend skemaet 1                                                      | 0 |
| 3.    | Tildeling af betalingsrettigheder efter midlertidig ekspropriation     | 1 |
| 3.1   | Sådan gør du, hvis du søger for eksproprierede arealer1                | 1 |
| 3.2   | Husk at vedhæfte dokumentation1                                        | 2 |
| 3.3   | Bemærkning1                                                            | 3 |

## 1. Indledning

#### 1.1 Tidsfrister

Når du indsender ansøgning om tildeling af betalingsrettigheder fra den nationale reserve, er der en række tidsfrister, du skal være opmærksom på.

Der gælder:

- Frist for rettidig indsendelse af ansøgning om tildeling af betalingsrettigheder fra den nationale reserve 2022: 22. april 2022
- Frist for forsinket indsendelse af ansøgning om tildeling af betalingsrettigheder fra den nationale reserve 2022: 17. maj 2022
- Frist for indsendelse af ændringer til Fællesskema 2022 og ansøgning om tildeling af betalingsrettigheder fra den nationale reserve 2022: 17. maj 2022

Du kan se fristerne på vores hjemmeside:

https://lbst.dk/tilskudsguide/grundbetaling-og-groen-stoette/

#### 1.2 Inden du går i gang

Før du logger ind, anbefaler vi, at du tjekker "Driftsstatus" på denne adresse:

http://help.lbst.dk/driftstatus

Her kan du se en opdateret status, og se om der er konstateret generelle fejl i Tast selv.

# 2. Tildeling af betalingsrettigheder til unge og nyetablerede landbrugere

#### 2.1 Sådan finder du skemaet

Du logger ind med det NemID eller NemID til erhverv eller MitID, der tilhører den virksomhed, som vil søge betalingsrettigheder.

Hvis du søger grundbetaling for en enkeltmandsvirksomhed med dit CPR-nr. fordi du ikke har et CVR-nr., skal du anvende dit personlige NemID eller MitID.

Læs mere om NemID på NemIDs hjemmeside

Læs mere om MitID på MitIDs hjemmeside

• Vælg fanen "Betalingsrettigheder"

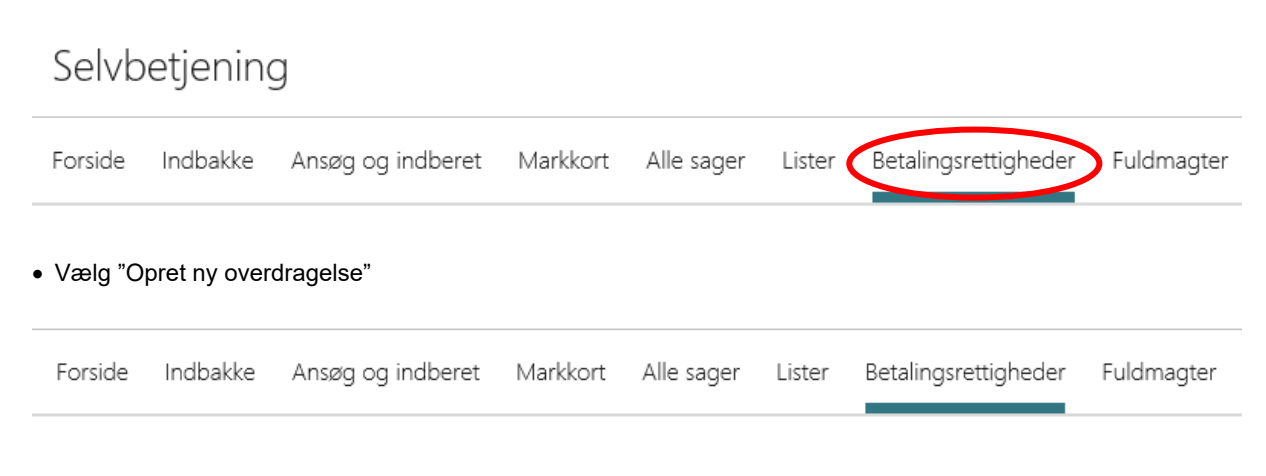

## Betalingsrettigheder

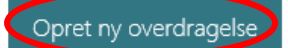

• For at få vist skemaet til national reserve, klikker du på plus til venstre for "Betalingsrettigheder"

| Ordning 🗢 | Beskrivelse                                                                                        |
|-----------|----------------------------------------------------------------------------------------------------|
|           | Grundbetaling – Overdragelse af betalingsrettigheder – varige,<br>midlertidige og ændring af disse |

• Vælg National Reserve for 2022 og klik på "Opret"

#### Skemaer der er åbne

|   | Ordning 🗢                                        | Beskrivelse                                                |                                          |       |
|---|--------------------------------------------------|------------------------------------------------------------|------------------------------------------|-------|
| - | Betalingsrettigheder                             | Grundbetaling – Overdragelse af bet<br>og ændring af disse | alingsrettigheder – varige, midlertidige |       |
|   | Skematype                                        | Produktionsår                                              | Frist på ansøgning                       |       |
|   | Varig overdragelse (salg)                        | 2022                                                       | -                                        | Opret |
|   | Forkortning af forpagtning (eksisterende aftale) | 2022                                                       | -                                        | Opret |
|   | Midlertidig overdragelse (bortforpagtning)       | 2022                                                       | -                                        | Opret |
|   | National reserve                                 | 2022                                                       | -                                        | Opret |

Mens systemet arbejder med at oprette skemaet, vil du kunne se denne boks, hvorefter skemaet automatisk åbner.

| Din ansøgning bliver nu oprettet                                                   |
|------------------------------------------------------------------------------------|
| Vi arbejder på at få din ansøgning oprettet                                        |
| Når din ansøgning er oprettet kan du finde en kladde under<br>"Ansøg og indberet". |
| <u>Klik her for at komme til forsiden</u> af Tast selv                             |
|                                                                                    |
| Opretter skema                                                                     |

Hvis oprettelse af skemaet tager længere tid end forventet, kan du klikke på "Luk" og derefter finde skemaet under fanen "Ansøg og indberet" og bjælken "Kladder".

Kladder

| Ordning ⇔            | Skemanavn $\Leftrightarrow$ | Parter ⇔ | Status | Senest gemt ≑    | Journalnr. | Mere |
|----------------------|-----------------------------|----------|--------|------------------|------------|------|
| Betalingsrettigheder | National Reserve<br>2022    | (j) 1    | Kladde | 20.01.2022 15:00 | 22-0001368 | :    |
| Betalingsrettighede  | National Reserve<br>2022    | (j) 1    | Kladde | 20.01.2022 14:42 | 22-0001361 | :    |

For at åbne skemaet, klikker du på "National Reserve 2022".

Hvis du ved en fejl har oprette et skema, kan du slette skemaet ved at klikke på de tre prikker under "Mere" og vælge "Luk sag".

Hvis du har brug for at se tidligere versioner af skemaet vælger du "Tidligere versioner". Her kan du se en oversigt over tidligere versioner af samme skema.

#### 2.2 Sådan udfylder du skemaet

#### 2.2.1 Vælg om du søger som ung eller nyetableret landbruger

Når skemaet er oprettet, skal du først afkrydse for, om du søger om tildeling fra den nationale reserve, fordi du er:

- ung nyetableret landbruger eller
- nyetableret landbruger

| Jeg/vi søger betalingsrettigheder under reglerne for 🕐 |  |                          |  |  |
|--------------------------------------------------------|--|--------------------------|--|--|
|                                                        |  | Unge landbrugere         |  |  |
| А                                                      |  | Nyetablerede landbrugere |  |  |
|                                                        |  |                          |  |  |

#### 2.2.2 Du kan importere dine oplysninger fra fællesskemaet

Hvis du søger den særlige støtte til unge nyetablerede landbrugere i fællesskemaet, kan du med fordel hente oplysninger fra fællesskemaet. På den måde undgår du at udfylde samme oplysninger i ansøgningsskemaet til den nationale reserve.

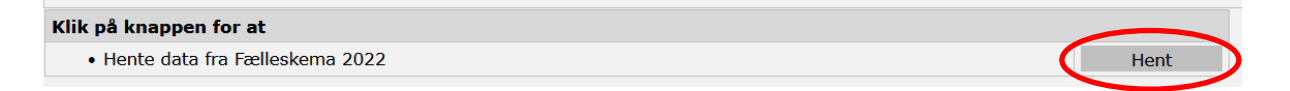

Bemærk:

- Denne funktion virker først, når du har indsendt dit Fællesskema.
- Adressefeltet (G4) bliver ikke korrekt udfyldt. Du skal selv indtaste adressen.
- Du kan ikke få overført oplysninger fra fællesskemaet, hvis du søger som nyetableret landbruger, da der ikke findes en tilsvarende støtteordning for nyetablerede landbrugere.

De fleste oplysninger er fælles, men det er vigtigt, at du indsender både fællesskemaet og ansøgningsskemaet til den nationale reserve, hvis du både vil søge støtte til unge nyetablerede landbrugere og betalingsrettigheder. Du skal søge om grundbetaling samme år, som du søger om betalingsrettigheder fra den nationale reserve.

#### 2.2.3 Oplysninger om ansøgervirksomheden

| Ansø | gervirksomheden 🕐                                                                                                    |                                                                                  |            |
|------|----------------------------------------------------------------------------------------------------|----------------------------------------------------------------------------------|------------|
| В    | Virksomhedsform                                                                                                    |                                                                                  | * 🗸        |
| С    | Virksomhedens etableringsdato, dvs. startdatoen i CVR-registret                                                                                                    | (dd-mm-åååå)                                                                     | *          |
| D    | Datoen, du begyndte din landbrugsvirksomhed (dd-mm-åååå)<br>Datoen kan være forskellig fra datoen i felt C. Fx hvis du er indt<br>eller hvis du har en håndværkervirksomhed, som starter landbru<br>bemærkningsfeltet. | rådt i en eksisterende landbrugsvirksomhed,<br>ıgsdrift. Beskriv din situation i | *          |
| E    | Antal nyetablerede landbrugere i virksomheden                                                                                                    |                                                                                  | Vælg 🗸     |
| F    | Er der overdraget betalingsrettigheder til anden virksomhed?                                                                                                    |                                                                                  | 🛄 Ja 🛄 Nej |

Både for unge og nyetablerede skal virksomhedsformen oplyses. Hvis du søger som enkeltperson, vælger du enkeltmandsvirksomhed.

Du skal oplyse, hvornår ansøgervirksomheden er påbegyndt. Oplys virksomhedens startdato fra CVR-registret. Hvis du først overtog landbrugsdriften og ansvaret for virksomheden på et senere tidspunkt, oplyser du dette i felt D. Hvis du samtidig vedhæfter dokumentation for overtagelsen, så modtager du ikke efterfølgende et høringsbrev om det.

Hvis du søger i dit CPR-nr., er startdatoen den dato, hvor du første gang købte eller forpagtede et landbrugsareal eller etablerede dyrehold.

#### 2.2.4 Oplysning om ejerskab i ansøgervirksomheden

Du skal i punkt E oplyse hvor mange unge nyetablerede landbrugere eller nyetablerede landbrugere, der er i virksomheden.

| E | Antal unge landbrugere under 45 år | 1 |  |
|---|------------------------------------|---|--|
|   |                                    |   |  |

For hver enkelt ung nyetableret landbruger eller nyetableret landbruger, som deltager i ansøgervirksomheden skal du oplyse CPR-nummer, navn og adresse, om deltageren er tegningsberettiget og ejerandelen, hvis det er et interessentskab eller et kapitalselskab.

For hver enkelt landbruger i ansøgervirksomheden skal du også oplyse, om hver enkelt landbruger ejer, tidligere har ejet, været medejer af og/eller har drevet erhvervsmæssig landbrugsvirksomhed.

| Oplys                  | Oplysninger om ejerskab i ansøgervirksomheden 🕐                                          |      |         |                                |                                       |                       |                                                    |
|------------------------|------------------------------------------------------------------------------------------|------|---------|--------------------------------|---------------------------------------|-----------------------|----------------------------------------------------|
| I denn                 | denne tabel oplyser du om de(n) eller de unge eller nyetablerede landbruger(e)s ejerskab |      |         |                                |                                       |                       |                                                    |
| G1                     | G2                                                                                       | G3   | G4      | G5                             | G6                                    | G7                    | G8                                                 |
| Land-<br>bruger<br>pr. | CPR-nummer<br>(uden<br>hindestreg)                                                       | Navn | Adresse | Er du tegnings-<br>berettiget? | Ejerskab hvis ansøgervirksomhed<br>er |                       | Har du været<br>ejer/medejer eller<br>drevet anden |
|                        | Sindestreg,                                                                              |      |         | •                              | I/S og K/S                            | Kapitalselskab        | erhvervsmæssig<br>landbrugsvirksom-                |
|                        |                                                                                          |      |         |                                | % af<br>egenkapital                   | % af<br>kapitalandele | hed end<br>ansøgervirksomhed<br>en?                |
| 1                      | *                                                                                        | *    |         | * 🗌 Ja 🗌 Nej                   | *                                     | *                     | Ja Nej                                             |

#### 2.2.5 Har du tidligere ejet eller drevet en landbrugsvirksomhed?

Hvis du eller de andre landbrugere har ejet eller drevet landbrugsvirksomhed, sætter du markering i "Ja" i felt G8, hvorefter "Oplysninger om anden etablering" (felt H) vises i skemaet.

| Oplys                                   | Oplysninger om ejerskab i ansøgervirksomheden 🕐                               |             |                                  |                        |                                      |                |                                                 |                                                    |                                                                          |
|-----------------------------------------|-------------------------------------------------------------------------------|-------------|----------------------------------|------------------------|--------------------------------------|----------------|-------------------------------------------------|----------------------------------------------------|--------------------------------------------------------------------------|
| I denn                                  | e tab                                                                         | el oplyser  | du om de(n) eller de ung         | ie eller nyetablerede  | landbruger(e)                        | s ejersk       | kab                                             |                                                    |                                                                          |
| G1                                      |                                                                               | G2          | G3                               | G4                     | G5                                   |                | G6                                              | G7                                                 | G8                                                                       |
| Land-<br>bruger<br>pr.                  | nd- CPR-nummer Navn Adresse Er du tegnings- Ejer<br>Iger (uden<br>biodestage) |             | Er du tegnings-<br>berettiget? e |                        | Er du tegnings-<br>berettiget?<br>Er |                | øgervirksomhed                                  | Har du været<br>ejer/medejer eller<br>drevet anden |                                                                          |
|                                         | Dinac                                                                         | 511-97      |                                  |                        | V                                    |                | I/S og K/S                                      | Kapitalselskab                                     | erhvervsmæssig<br>landbrugsvirksom-                                      |
|                                         |                                                                               |             |                                  |                        |                                      |                | % af<br>egenkapital                             | % af<br>kapitalandele                              | hed end<br>ansøgervirksomhed<br>en?                                      |
| 1                                       |                                                                               | *           | k                                | ٤ [                    | * 🗌 Ja [                             | Nej            | *                                               | *                                                  | 🗹 Ja 🗌 Nej                                                               |
| Oplys                                   | ninge                                                                         | er om and   | len etablering የ                 |                        |                                      |                |                                                 |                                                    |                                                                          |
| I denn                                  | e tab                                                                         | el oplyser  | du ejerskab og driftsansv        | /ar for hver ung ellei | r nyetableret la                     | ndbrug         | ers etablering                                  | i anden landbi                                     | ugsvirksomhed                                                            |
| H1                                      |                                                                               | H2          | H3                               |                        | H4                                   | H5             | H6                                              | H7                                                 | H8                                                                       |
| Land-                                   | C                                                                             | CVR-/CPR-   | Ejerskab                         |                        |                                      |                |                                                 |                                                    |                                                                          |
| oruger-<br>nr.<br>(fra tabe<br>ovenfor) | ellen<br>)                                                                    | oindestreg) | Virksomhedsform                  |                        | Etableringsdato                      | Ejerand<br>i % | el Er eller har a<br>tegningsber<br>landbrugsdr | ansøger været<br>ettiget for<br>iften?<br>fra dato | Er eller har<br>ansøger været<br>ansvarlig<br>for landbrugs-<br>driften? |
| 1                                       | ~                                                                             |             | *                                | * 🗸                    | * 10                                 |                | * 🔲 Ja 🛄 1                                      | Vej                                                | * 🖸 Ja 🗌 Nej                                                             |

Ud for de landbrugere, der driver- eller tidligere har drevet anden landbrugsvirksomhed, oplyser du for hver enkelt,

- CPR-nummer
- den anden virksomheds selskabsform
- etableringsdato
- størrelsen af ejerandelen
- om landbrugeren er- eller var tegningsberettiget for virksomheden og fra hvilken dato

• om landbrugeren er- eller var ansvarlig for landbrugsdriften

#### 2.2.6 Bekræft, at du har driftsansvar

For at kunne indsende ansøgningen skal du bekræfte, at du har læst erklæringen om driftsansvar for den virksomhed, der søger om betalingsrettigheder fra den nationale reserve.

| Drifts | sansvar                                                                                                    |      |       |
|--------|----------------------------------------------------------------------------------------------------|------|-------|
|        | Jeg/vi har                                                                                                    |      |       |
| I      | Har du/I ansvar for den landbrugsmæssige drift og beføjelser til at træffe beslutninger vedrørende den<br>• landbrugsmæssige drift? | 🔲 Ja | 🔲 Nej |
|        | Har du/I drevet eller haft kontrol over en anden landbrugsvirksomhed før etableringen af<br>• ansøgervirksomheden?                  | 🔲 Ja | 🔲 Nej |

#### 2.2.7 Husk at vedhæfte de relevante dokumenter

Hvis du er med i et interessentskab eller søger for et selskab, skal du vedhæfte en eller flere dokumenter

- interessentskabserklæring (for I/S)
- kopi af en udskrift fra en ejerbog (kapitalselskaber)
- seneste revisorgodkendte regnskab (kapitalselskaber)

Hvis du søger betalingsrettigheder for et forpagtet areal eller til et købt areal, så kan du undgå en høring ved at vedhæfte den/de relevante forpagtningsaftaler eller købsaftaler.

- købsaftale
- forpagtningsaftale
- salgsaftale

Hvis du vil vedhæfte mere end et dokument til din ansøgning, kan du gøre det ved at klikke på "Indsæt dokumentation".

| Doku   | Imentation                                                                                                    |                                                  |
|--------|----------------------------------------------------------------------------------------------------|--------------------------------------------------|
| Doku   | Imentation                                                                                                    |                                                  |
|        | Når du søger betalingsrettigheder fra den nationale reserve, bør du vedhæfte købsaftale, forpagtni<br>relevant dokumentation her. Hvis du indsender dokumentationen sammen med ansøgningen, kan<br>hurtigere.<br>Vælg dokumentationstype i rullemenuen og vedhæft dokumentationen | ngsaftale eller anden<br>vi sagsbehandle din sag |
|        | Beskrivelse                                                                                                    | Dokument                                         |
| J      | Vælg * 🗸                                                                                                    | Klik her for at vedhæfte en fil                  |
| 🔄 Inds | exet dokumentation                                                                                                    |                                                  |

Bemærk, at Landbrugsstyrelsen under behandlingen af ansøgningen kan anmode om mere dokumentation.

#### 2.2.8 Du skal indsætte en bemærkning

Du skal også skrive en bemærkning, som forklarer, hvorfor du søger om betalingsrettigheder fra den nationale reserve.

Sæt markering i boksen til højre, hvorefter felt hvor du kan skrive din bemærkning åbner.

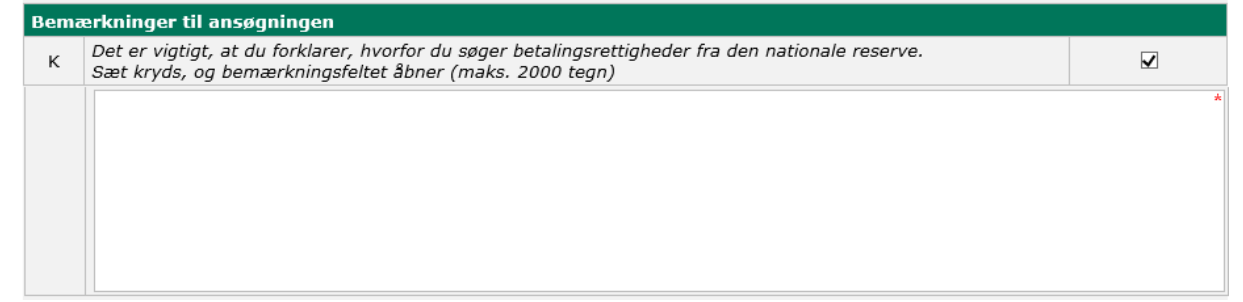

Her kan du f.eks også forklare, hvorfor betalingsrettigheder ikke er overdraget til ansøgervirksomheden, hvis du tidligere har rådet over betalingsrettigheder eller du kan skrive en uddybende forklaring til eventuelle fejlkode(r).

#### 2.3 Kør en skemakontrol

Klik på "Skemakontrol" i toppen af siden.

Så kører der en kontrol af, om der er fejl og/eller mangler i udfyldelsen af ansøgningen, som forhindrer, at skemaet kan indsendes.

### **Rediger ansøgning**

|         | Vælg funktion 곗                                                                                                    |                                                                                                    |                                                     |             |         |              |      |                |
|---------|----------------------------------------------------------------------------------------------------|----------------------------------------------------------------------------------------------------|-----------------------------------------------------|-------------|---------|--------------|------|----------------|
|         | Va                                                                                                    | elg                                                                                                    | ~                                                   | Udfør       | Indsend | Skemakontrol |      |                |
| Ek<br>V | Semp<br><b>/alide</b>                                                                                                    | oel på en sko<br>ering af ansø                                                                                                    | emakontrol:<br>ggning<br>er findes blokerende fejl. |             |         |              |      | Luk            |
|         | 🛞 Der                                                                                                    | blev fundet 1 blokere                                                                                                    | nde fejl. Du kan ikke indsen                        | de skemaet. |         |              |      |                |
|         | Kode ≑                                                                                                    | Beskrivelse                                                                                                    |                                                     |             |         |              |      | Blokerende     |
|         | Ansøgervirksomheden har rådet over betalingsrettigheder<br>136945 Ansøgervirksomheden har overdraget betalingsrettigheder. Du skal skrive, hvorfor ansøgervirksomheden har overdraget betalingsrettigheder i bemærkningsfeltet og<br>vedhæfte dokumentation for overdragelsen, eksempelvis en forpagtningsaftale eller en salgsaftale. Du skal desuden svare Ja til spørgsmålet i rubrik F. |                                                                                                    |                                                     |             |         | Ja           |      |                |
|         | 46545                                                                                                    | Overdraget betalingsrettigheder efter ændringsfristen 2021<br>45 Vi har registreret, at du har overdraget betalingsrettigheder efter ændringsfristen 2021 enten fra ansøgervirksomheden eller en anden virksomhed, hvor dit CPR-nummer<br>indgår. Du skal skrive en forklaring på, hvorfor du har overdraget betalingsrettigheder i bemærkningsfeltet og vedhæfte dokumentation. |                                                     |             |         |              | Nej  |                |
|         |                                                                                                    |                                                                                                    |                                                     |             |         |              |      |                |
| l       | Indsend                                                                                                    | 🖶 Print                                                                                                    | Luk                                                 |             |         |              | Z Åb | n i nyt vindue |

Fejlkoder, som er blokerende for indsendelse, er angivet med rød tekst.

Blokerende fejl, skal rettes før ansøgningen kan indsendes. Nogle fejlkoder kan ændres fra at være blokerende til ikke at være blokerende ved at skrive en bemærkning i felt K. Hvis det er tilfældet, vil det fremgå af beskrivelsen.

#### 2.4 Indsend skemaet

Når du ikke har nogen blokerende fejl i skemakontrollen, kan du klikke på "Indsend", for at indsende ansøgningen til den nationale reserve.

Bemærk, at du skal have indsendt Fællesskema 2022, før du kan indsende ansøgning om betalingsrettigheder fra den nationale reserve.

### **Rediger** ansøgning

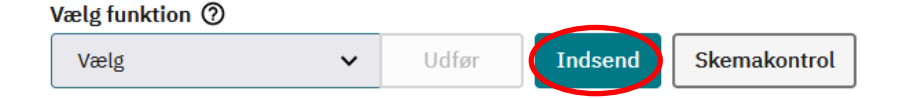

# 3. Tildeling af betalingsrettigheder efter midlertidig ekspropriation

Hvis du råder over arealer, der har været midlertidigt eksproprieret i 2020 og 2021, så kan du ansøge om betalingsrettigheder fra den nationale reserve på siden "Rettigheder og GMO" i dit Fællesskema 2022. Arealerne kan f.eks have været anvendt til anlæggelse af veje eller nedgravning af kabler.

Forside Markplan og grundbetaling Bedriftens ejendomme MFO og målrettet regulering Grønne krav Ekstensivering med slæt Økologisk arealtilskud Pleje af græs og naturarealer Miljø og fastholdelsestilsagn Økologi - markplan Økologi - Husdyr og græsningsret Skovtilsagn Unge Landbrugere Rettigheder og GMO Vedhæft filer Vis ændringer

#### 3.1 Sådan gør du, hvis du søger for eksproprierede arealer

Det areal, som har været midlertidigt eksproprieret, skal i 2022 være indtegnet enten som en hel eller del af en mark i IMK, hvortil der søges grundbetaling. Du søger grundbetaling på siden "Markplan og grundbetaling".

Eksempel på areal:

Areal imens anlægsarbejdet er i gang:

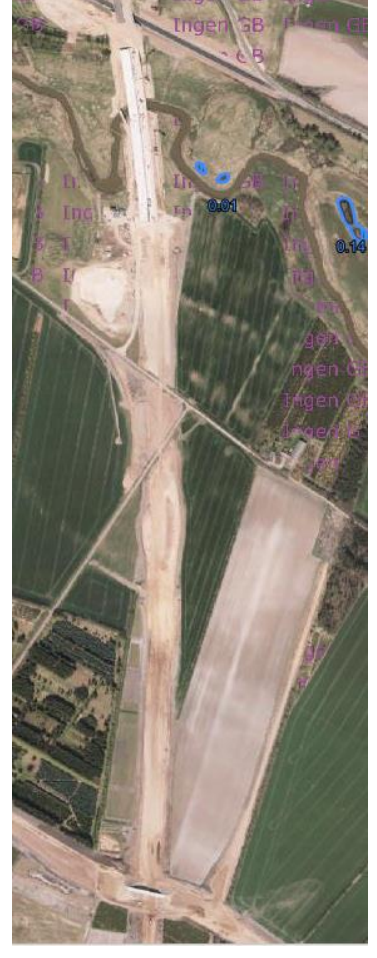

Indtegning af areal efter ophør af anlægsarbejde:

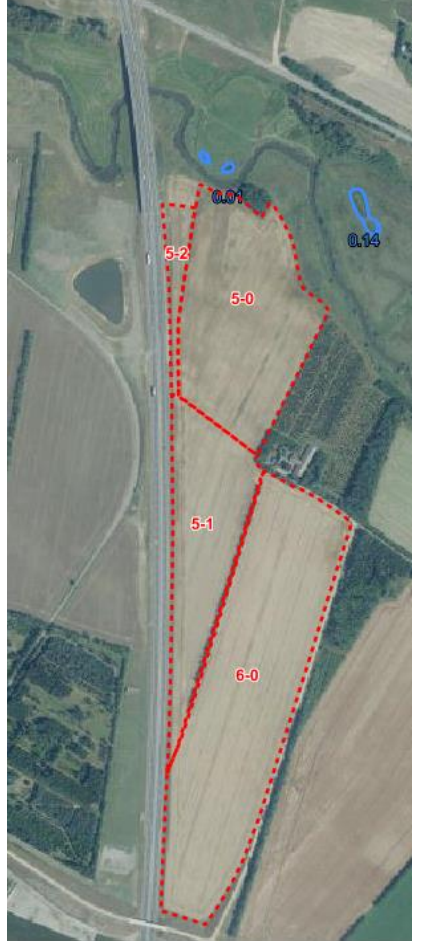

Du afkrydser under punkt B, at du søger om tildeling fra den nationale reserve, fordi arealet har været midlertidigt eksproprieret i løbet af de to foregående år eller længere.

#### Betalingsrettigheder fra den nationale reserve

#### Nationale reserve

Søger du betalingsrettigheder fra den nationale reserve til arealer, som du på grund af en midlertidig ekspropriation ikke kunne søge grundbetaling til i 2020 og 2021?

Ja, jeg søger betalingsrettigheder fra den nationale reserve

Herefter foldes et skema ud.

В

I felt C vælger du den eller de marker, der indeholder det eksproprierede areal i markplanen for den nationale reserve. Når du klikker i rubrikken under kolonnen "Mark", vil markerne fra din markplan blive vist.

Hvis det drejer sig om flere marker, kan du klikke på "+ Tilføj række" for at få vist dine marker fra markplanen. Vælg

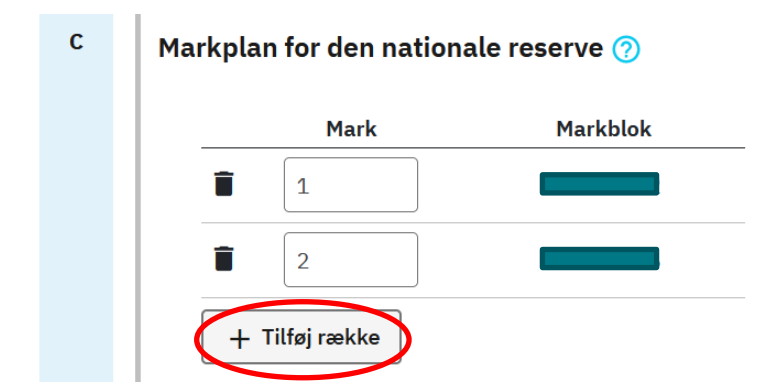

#### 3.2 Husk at vedhæfte dokumentation

I felt D skal du vedhæfte kopi af aftalen om den midlertidige ekspropriation, hvor det tydeligt fremgår:

- hvor stort et areal, der er tale om
- hvor arealet ligger
- hvem der er parter i aftalen
- hvornår den midlertidige ekspropriation startede, og
- hvornår den midlertidige ekspropriation ophørte

Aftalen kan f.eks være imellem dig og Vejdirektoratet eller imellem dig og Kommunen.

| D | Dokumentation vedrørende ekspropierede arealer                                                                                       |
|---|----------------------------------------------------------------------------------------------------|
|   | For at vi kan behandle din ansøgning om betalingsrettigheder fra den nationale reserve,<br>skal du vedhæfte dokumentation, der viser |
|   | • Hvilke arealer, der har været eksproprierede.                                                                                      |
|   | Start- og slutdato for ekspropriationen.                                                                                             |
|   | • Hvornår du fik rådighed over arealerne, efter at arbejdet på arealet var afsluttet.                                                |
|   |                                                                                                    |
|   | Vedhæft filer                                                                                                    |

Læs mere i afsnit 12.2 i Samlet brugerguide til Fællesskema 2022

Bemærk, at Landbrugsstyrelsen under behandlingen af ansøgningen kan anmode om mere dokumentation.

#### 3.3 Bemærkning

Du finder boksen til bemærkninger længere nede på siden.

Hvis du vil skrive en bemærkning skal du sætte markering i boksen "Indsæt bemærkning", hvorefter et skrivefelt åbner sig. Her vælger du Rettigheder i "Vælg område".

I feltet "Indtast fejlkode" kan du skrive nummeret på en fejlkode.

Under "Bemærkning" kan du skrive en forklaring, hvis du har forpagtet et areal, som har været midlertidigt eksproprieret. I disse tilfælde, er du ikke part i aftalen om den midlertidige ekspropriation. Det er bortforpagter, der har indgået aftalen. Hvis du har andre bemærkninger til ansøgningen, kan du også skrive dem i bemærkningsfeltet.

#### Bemærkninger til rettigheder og GMO

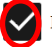

Indsæt bemærkning

For hver bemærkning skal du vælge et område. Hvis der kun er en valgmulighed, er feltet låst. Du kan hjælpe os ved at skrive nummeret på den fejlkode fra skemakontrollen, som bemærkningen drejer sig om. På siden 'Vedhæft filer' kan du vedhæfte mere omfattende dokumentation til fællesskemaet i form af én eller filer.

#### Vælg område

Indtast fejlkode

Rettigheder

Bemærkning

[Bagside Overskrift] [Bagside Tekst]

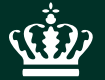

Landbrugsstyrelsen Nyropsgade 30 1780 København V

www.lfst.dk